## 早期入会特典 ブラウザからの視聴方法

※画像はサンプルです。実際の画面とは異なりますのでご注意ください。

- (1) 視聴申込をした<u>翌日以降</u>にマイページへログインしてください。
  (<u>https://mypage.japanpt.or.jp/mypage/login</u>)
- (2)「生涯学習管理」をクリックします。

| <sup>公益社园法人</sup><br>日本理学療法士協会<br>Japanese Physical Therapy Accordation |                                |         |        |           |             |                  | ) 様 🖙 |
|-------------------------------------------------------------------------|--------------------------------|---------|--------|-----------|-------------|------------------|-------|
| 内容の変更・確認 生涯学習管理                                                         | 法人学会・研究会                       | 演題管理    | 職能管理   | お支払い管理    | 選挙サイト       | 会員限定コンテンツ        |       |
|                                                                         |                                |         |        |           |             | >1件の重要なお知らせがあります |       |
| 重要な                                                                     | <b>〕</b><br>2022年01月01<br>お知らせ | 日【事務連絡】 | 【テスト】会 | マイページ テスト | 景境          |                  |       |
| 会昌情                                                                     | 報確認                            |         |        |           |             |                  |       |
|                                                                         |                                |         |        |           |             |                  |       |
| 会員番                                                                     | 5                              |         |        | 在退区分      | 在会          |                  |       |
| 氏名                                                                      |                                |         |        | 決済方法      |             |                  |       |
| 所属士                                                                     | <b>A</b>                       |         |        | 施設情報      |             |                  |       |
| 会費納.                                                                    | 入状況                            |         |        | 郵送先       | 協会:所属先 士会:所 | 展先               |       |
| お知ら                                                                     | t                              |         |        |           |             | 〉一覧を見る           |       |
|                                                                         |                                |         |        |           |             |                  |       |
|                                                                         |                                |         |        |           |             |                  |       |

(3)「セミナー申込状況確認」をクリックします。

| 登録内容の変更・確認 生涯学習管理 | 法人学会・研究会 演題管理  | 職能管理 お支払い管理  | 選挙サイト 会員限定コンテンツ |  |  |
|-------------------|----------------|--------------|-----------------|--|--|
| 服修状況確認            | 各種検索・申込        | 教育機関         | 登録理学療法士         |  |  |
| > 履修状況確認          | > セミナー検索・申込    | > 教育機関登録     |                 |  |  |
| > 修了証·認定証出力       | > セミナー申込状況確認   | > 教育機関申請状況確認 |                 |  |  |
|                   | > 実地研修見字受入施設検索 | > 教育機関情報変更   |                 |  |  |
|                   | > 教育機関検索       |              |                 |  |  |
|                   |                |              | > 論文業績由語,應该     |  |  |

(4)「2023年度早期入会特典」の「詳細」をクリックします。

| 種別      | セミナー名称       | セミナー区分 | 履修目的 | 申込日         | 承認状況 | 受講状況 |    |
|---------|--------------|--------|------|-------------|------|------|----|
| [ その他 ] | 年度早期入会者特典    | eラーニング |      |             | 承認   | -    | 詳細 |
| 旧制度     | 第1回新人教育プログラム | 研修会    |      | 2021年09月17日 | 承認   | 受講   | 詳細 |

(5) 画面上に表示された緑色の「e ラーニング」ボタンをクリックします。

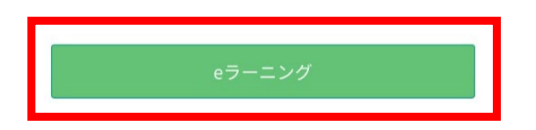

(6) 入会特典の説明と動画一覧が表示されますので、視聴したい動画をクリックしてください。